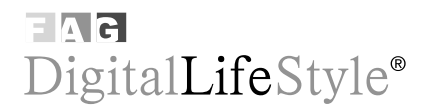

Giuliano Gaia - Stefania Boiano

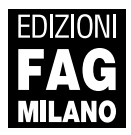

# Sommario

| 1. Che cos'è il podcasting7        |
|------------------------------------|
| 2. Trovare e ascoltare i podcast15 |
| 3. Creare il primo podcast 33      |
| 4. Podcast di qualità65            |
| 5. Sperimentare                    |
| 6. Di Antonio Dini 127             |
| 7. Link utili 145                  |

## 2. Trovare e ascoltare i podcast

Il primo passo per costruire un **podcast di SUCCESSO** è ascoltarne molti altri. Perché c'è sempre **molto da imparare** là fuori, dai podcast belli e geniali ma a volte anche da quelli pessimi o mediocri.

Occorre ascoltare gli altri podcast con attenzione, cercare di capire come sono strutturati, segnarsi mentalmente quando sono noiosi e quando sono divertenti, cercare di cogliere la lunghezza ideale e così via. Bisogna cercare di capire il ruolo della colonna sonora, degli effetti audio, dell'impostazione della voce e dell'accento. E quindi uscire dai confini e ascoltare podcast in inglese, in francese, in tutte le lingue conosciute e magari anche in quelle sconosciute, ricordando che in Internet le uniche barriere sono quelle della nostra testa!

## Ascoltare un podcast - il metodo basic

Il metodo più immediato per ascoltare un podcast è semplicemente cliccare il link al singolo file audio, di solito identificato da un'icona play o simile. Il

file verrà scaricato e lanciato nel vostro programma predefinito per l'ascolto dei file MP3 (nei sistemi Windows, di solito Windows Media Player, ma ci sono numerosi altri programmi come WinAmp o QuickTime Player).

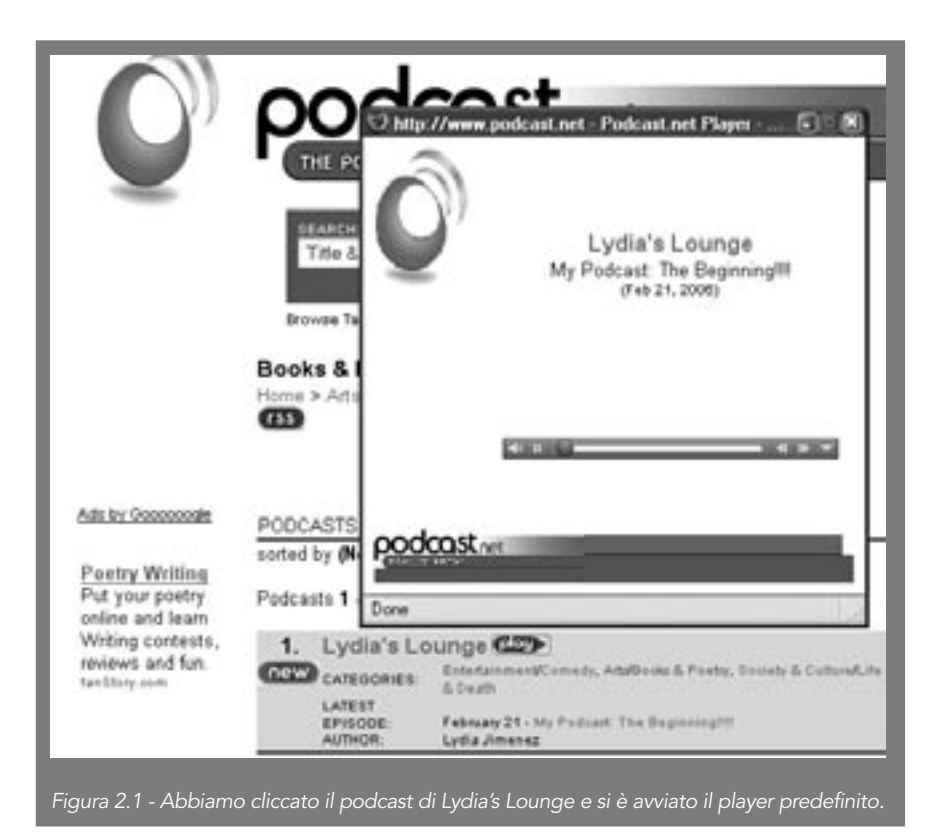

Se il player non partisse o desse dei problemi, verificate di averne la versione più aggiornata. Spesso molti inconvenienti vengono risolti con l'aggiornamento. A volte invece possono essere i firewall (specie quelli aziendali) che bloccano le estensioni MP3; in questo caso cambiate le regole del firewall (se potete!).

Per ovviare all'inconveniente dei firewall che bloccano i file MP3 alcuni podcaster preferiscono pubblicare i file in formato compresso (zip), da scaricare interamente e scompattare sul proprio computer per un ascolto successivo (Figura 2.2).

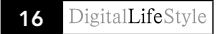

Anche qui, nessun problema: è sufficiente scaricare il file, scompattarlo e cliccarlo; questo avvierà automaticamente il vostro player predefinito per i file MP3.

Lo scaricamento manuale è certamente il metodo più semplice per introdurvi nel magico mondo dei podcast... Ma non vi offre tutta la potenza e la comodità dell'RSS, per cui passiamo direttamente al metodo successivo, quello più evoluto.

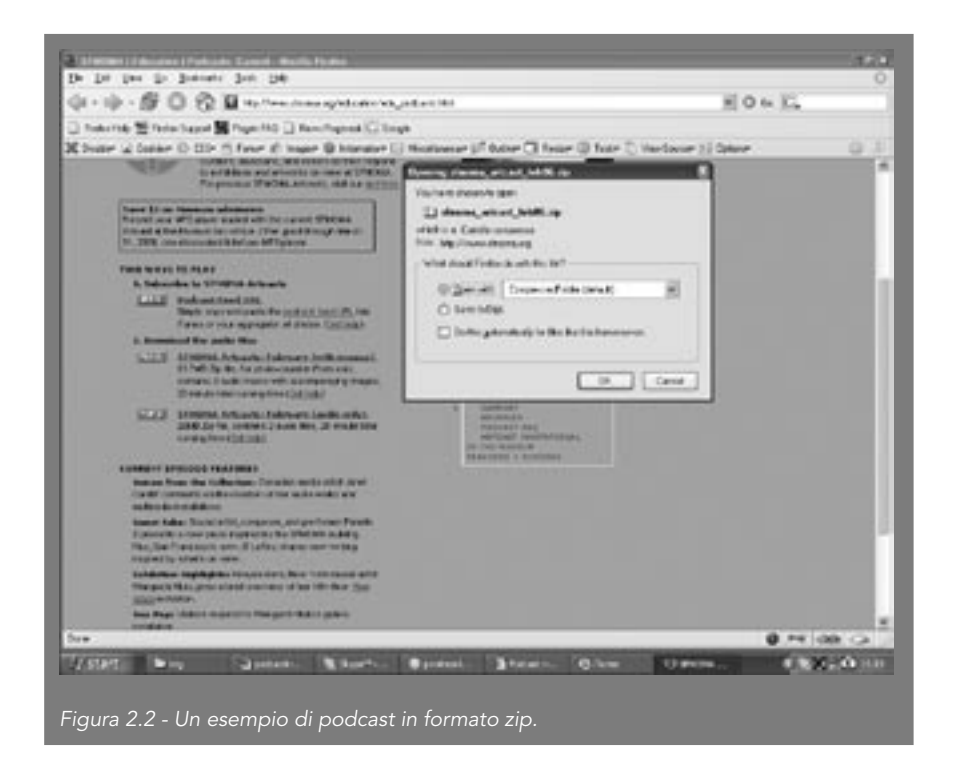

## Ascoltare in modo evoluto usando un podcatcher

Un podcatcher è un programma che può essere usato per automatizzare le operazioni di scaricamento dei podcast, senza dover fisicamente collegarsi al sito e scaricare manualmente i file per poi trasferirli nel proprio player MP3. Ci sono numerosi software di podcatching, gratuiti o a pagamento. Qui presenteremo Juice, la nuova versione del popolarissimo iPodder, uno dei primi programmi di podcatching.

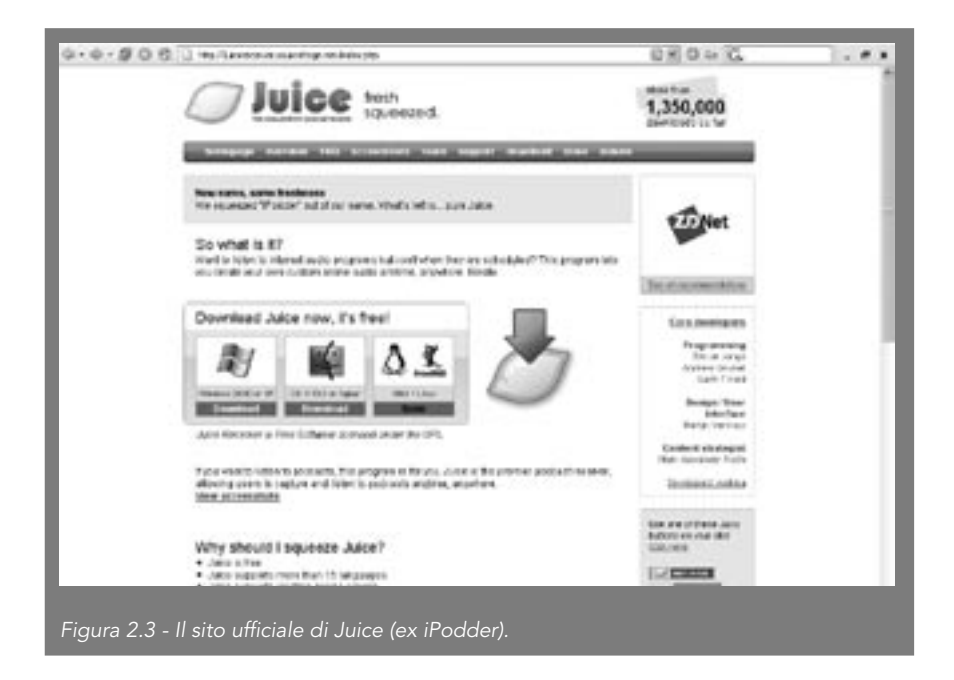

Juice è un programma gratuito che gira su Windows, Mac e Linux. Lo potete scaricare gratuitamente dal sito ufficiale <u>http://juicereceiver.sourceforge.net</u>. Una volta scaricato e installato il programma, vi apparirà una schermata come quella mostrata nella Figura 2.4.

| B Anne - Foldert promise #2.2<br>Re: Ed: 1991 Tole: Hab |                          | -        | CEE                                                                                     |                                             |
|---------------------------------------------------------|--------------------------|----------|-----------------------------------------------------------------------------------------|---------------------------------------------|
| Dominals 1-0-09004 Post at deckap (                     | henp                     |          |                                                                                         |                                             |
| 00000                                                   | 5 G                      |          |                                                                                         |                                             |
| Nexet                                                   | Silve                    | MI       | Locator                                                                                 |                                             |
| = Data# Chanal<br>= Juce News                           | Subsoluted<br>Subsoluted | 40<br>60 | radio webloge and 10001014/subspires/booldeTex<br>webbindwaratinet/subspires/web.com.mt |                                             |
| fainte                                                  | flate                    | н        | Looke                                                                                   |                                             |
| Norive Index)                                           |                          |          |                                                                                         | Figura 2.4 -<br>La schermata<br>di apertura |
|                                                         |                          | _        |                                                                                         | di Juice.                                   |

18 DigitalLifeStyle

Questa schermata contiene i podcast a cui siete abbonati, vale a dire i podcast di cui il programma scarica in automatico i file audio a mano a mano che vengono pubblicati sui rispettivi siti. Juice di default ve ne offre un paio in inglese, ma la prima domanda che senz'altro vi sorgerà è: come faccio ad aggiungerne altri (magari in italiano)? È molto semplice: dovete cliccare sull'icona + nel menu in alto e vi apparirà una schermata in cui inserirete l'indirizzo del podcast a cui abbonarvi (Figura 2.5).

| Developed Performance | europea e 282<br>A. Help<br>Ions Podcaet e | hedroy   Okanap                                                                                                    | a a a    |
|-----------------------|--------------------------------------------|----------------------------------------------------------------------------------------------------|----------|
| Eprode                | Addar<br>Greed D<br>Tile<br>URL            | red<br>emp [Authenticator]<br>Mgr //www.shrona.org/no/podcash.onl<br>∑ Go in subsciptors fublic are his feedb spicodes | EX ster. |
| Figura 2.5 - Ag       |                                            | (abbonamento a un podcast                                                                                              |          |

A questo punto vi sorgerà un'altra domanda: come faccio a conoscere l'indirizzo di un podcast? Facciamo un passo indietro e torniamo a un sito di podcasting.

|                                               | KnitWitch's Scifi/Fantasy Zone<br>Itoma > Ada > RaiWitch's Scifi/Fantasy Zone |
|-----------------------------------------------|-------------------------------------------------------------------------------|
| Figura 2.6 - Il simbolo RSS sul sito di Artca | st. IExudu                                                                    |
|                                               |                                                                               |

Noterete la presenza di un bottone RSS all'interno della pagina Web che ospita il podcast. Se ricordate l'introduzione, l'RSS altro non è che un file

XML che riporta le uscite dei vari podcast. Il bottone RSS è appunto un link a quel file XML, che i proprietari di un sito di podcasting aggiungono alle proprie pagine Web per permettere di identificare immediatamente tale file. Cliccando il bottone RSS, di solito vi si aprirà nel browser il file XML, di per sé una lettura non molto interessante. Quel file, infatti, non è pensato per essere letto da voi, ma dal vostro podcatcher (nel nostro caso, Juice).

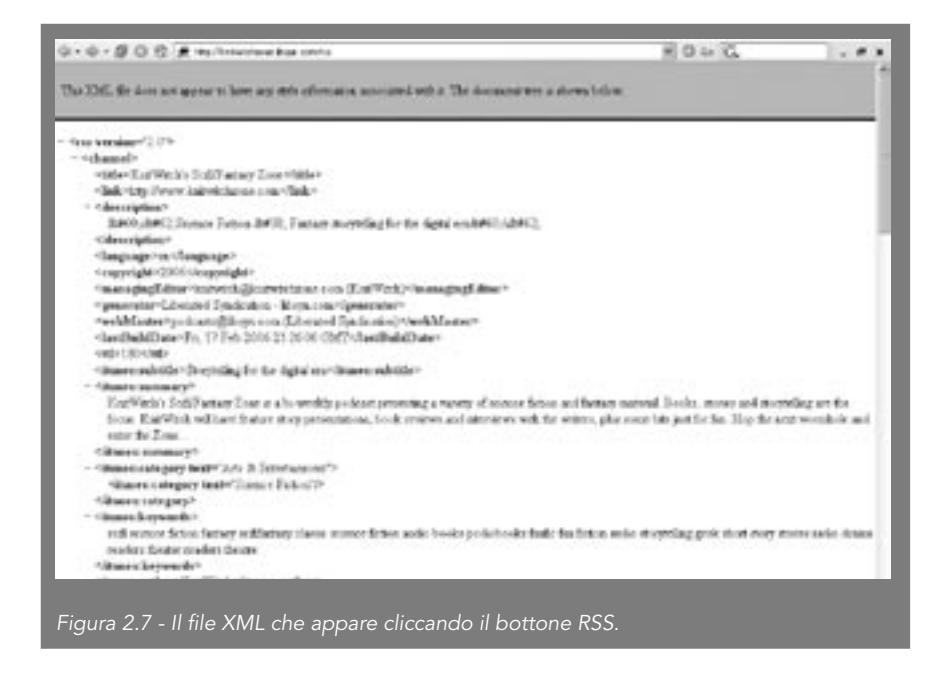

Quello che dovete fare, quindi, è semplicemente copiare l'indirizzo di quel file e passarlo a Juice. Per salvarlo vi basterà posizionare il cursore sul bottone RSS e fare un clic destro, selezionando l'opzione **Copia collegamento**.

|     | Teglie<br>Copia               | SEARCH                  |                          |
|-----|-------------------------------|-------------------------|--------------------------|
| - 1 | Copia coleganante<br>Prosifia | STUVW (V71234567890.T30 |                          |
|     | Appund a Preferti             |                         |                          |
| Fie | Bacge AdSeam Prevensi Tool    |                         | Figura 2.8 - Come copia  |
| G.  | Proprietà                     | <u> </u> •              | l'indirizzo del file XML |

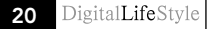

A questo punto vi basterà tornare in Juice e copiare l'indirizzo nella barra dell'abbonamento che avevamo visto precedentemente.

| a contraction of the second second seco | -                               |                    |                                                                                                    |
|----------------------------------------------------------------------------------------------------|---------------------------------|--------------------|----------------------------------------------------------------------------------------------------|
| Downloads Subtroptions Podcast directory                                                                                                    | Cleanue   Log                   |                    |                                                                                                    |
| 660 000                                                                                                    | @ 9.                            |                    |                                                                                                    |
| Kane                                                                                                    | Chert Charthert in              | telle til          | Location                                                                                                    |
| = STMONA Anoshi                                                                                                    | DIESCICO I                      | 0.0                | shona.org/ns/podcarts.ml                                                                                       |
| - Default Channel                                                                                                    | Subscribed                      | 0.0                | radio weblogs com/0001014/bategories/pedderTer                                                                 |
| nn Juice News                                                                                                    | Subscribed                      | 0.0                | juicereceiver. if net/podcasts/juice-users ind                                                                 |
| Fields Anderson                                                                                                    | Subirited                       | 0.0                | Reichardenon con/ns/fetch4ndenon will                                                                          |
|                                                                                                    |                                 |                    |                                                                                                    |
| Epitode                                                                                                    | State                           | MB                 | Location                                                                                                    |
| Episode<br>🗵 Hold Viva Breah, Hump                                                                                                    | State<br>To Doverload           | WB<br>15.2         | Location<br>http://www.faitshandenon.com/podcasts/lattshAn                                                     |
| Episode<br>Hold Year Breath, Humay<br>Like a Salamander's Tal?                                                                                                    | State<br>To Download<br>Skipped | MB<br>15.2<br>11.5 | Location<br>http://www.fletchanderson.com/podcasts/letchAn<br>http://www.fletchanderson.com/podcasts/letchAn   |
| Epicode<br>E Hold You Beach, Hanay<br>Like a Salanande's Tal?<br>Not not: 10000                                                                                                    | State<br>To Doveload<br>Skipped | MB<br>15.2<br>11.5 | Location<br>http://www.fletchandexion.com/podcasts/letch/in<br>http://www.fletchandexion.com/podcasts/letch/in |

Juice a questo punto scaricherà automaticamente l'elenco dei file disponibili da quel podcast e lì si fermerà. Ora la scelta spetta a voi: potete scaricare uno o più episodi dall'elenco semplicemente selezionandoli e cliccando il bottone **Download**.

Una volta scaricata la puntata, potrete ascoltarla direttamente con il vostro player predefinito (come Windows Media Player); potete cambiare l'indicazione del player all'interno del menu **File/Preferences**.

Da questo momento, Juice potrà verificare se esistono nuovi episodi dietro vostro comando, semplicemente cliccando il bottone **Check/Download** o il comando **Check all** nel menu **Tools**.

Juice verificherà se ci sono nuovi episodi nei diversi feed e scaricherà automaticamente i più recenti. In alternativa, potete anche impostare un meccanismo di verifica automatica delle novità a una data ora del giorno (è lo Scheduler).

| UCHMORE Subscriptions Policies de          | ecop Chang Log          |                  |      |          |
|--------------------------------------------|-------------------------|------------------|------|----------|
| 00 9                                       |                         |                  |      |          |
| Nane                                       | State                   | Program          | Date | Rajki    |
| Hold You Breath, Honey                     | Downloading             | 13.5%; 257.3kB/s |      | Fletch A |
|                                            |                         |                  |      |          |
| 20                                         |                         |                  |      |          |
| ٢                                          | 14                      |                  | _    | 2        |
| K :<br>Live dwellads: 1 Upball speed 0060/ | 1 Downhad geed 296 3kB/ | 1                | _    | 9        |

a Juice - Pockast receives v2.2 100 File Edit View Tool: Help Downloads Subscriptons Podcast directory Devrup Log @ Scheduler 67 0000 15 15 Setings Name 54 Enable schedule == SFNOWA Adcasts Subs - Adam Dury: Podde: Test Channel Subs Select radio buttore below to check at specific fines to at regular intervals and Juce News Subs = Fletch Anderson Subs Otherk at specific lines Epiode Stat Check at regular intervals 4 hours -Repeat every Labertrunt Next say. UNITED I Sel Feb 10 19 49 12 2000 Netras (none)

| ll tuo | podcast |
|--------|---------|
|--------|---------|

Infine, nella scheda **Podcast directory** è possibile collegarsi a delle directory di podcasting in cui trovare automaticamente nuovi feed.

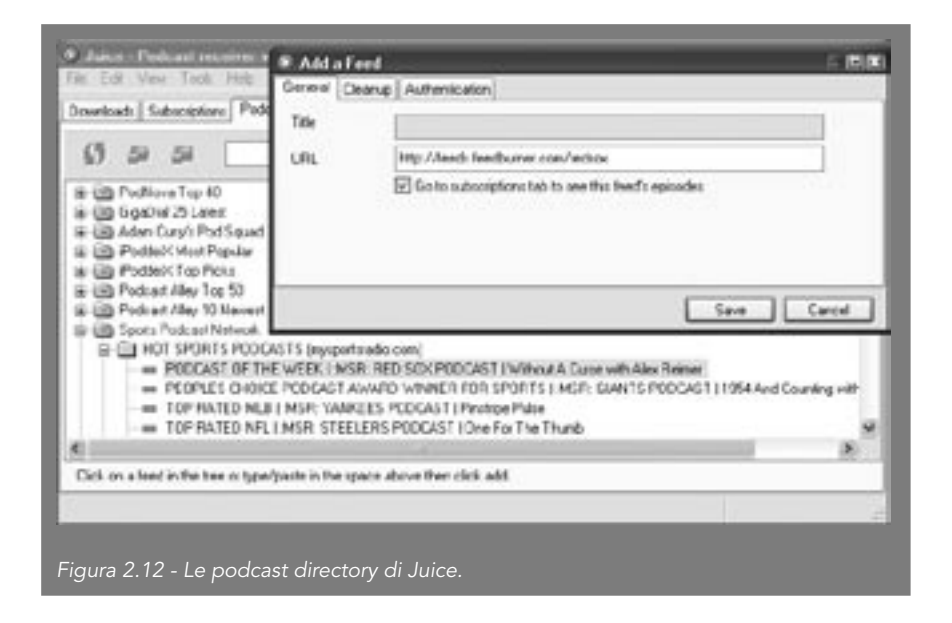

Dato l'enorme numero di podcast presenti in Rete, le directory possono essere un ottimo metodo per trovarne di nuovi senza impazzire. Apritele a mano a mano come fossero cartelle e quando vedete un podcast che vi ispira semplicemente cliccatelo; Juice lo aggiungerà all'elenco delle iscrizioni e ne scaricherà l'indice, come indicato in Figura 2.12.

Naturalmente potrete facilmente aggiungere directory a quelle già presenti in Juice, al momento tutte o quasi in inglese.

Infine, una raccomandazione: dato che i podcast sono sempre file abbastanza voluminosi, ricordatevi di cancellarli periodicamente se non volete trovarvi con l'hard disk pieno in men che non si dica. La cancellazione è gestita tramite la scheda Cleanup, che vi permette di selezionare i feed e i singoli file che volete eliminare. Allo stesso modo, ogni tanto svuotate i file temporanei del vostro browser con l'apposito comando che trovate, in Internet Explorer, in **Strumenti/Opzioni/Cancella file**, per evitare brutte sorprese causate dai file MP3 scaricati direttamente dal browser per l'ascolto.

### Ascoltare con iTunes

Se avete un iPod o un Mac, allora avrete quasi certamente anche iTunes, il programma di gestione dei file audio di Apple che comunque è scaricabile gratuitamente da <u>http://www.apple.com/itunes</u>.

Il programma iTunes ha numerose funzionalità che non è il caso di analizzare qui in modo esaustivo. Quello che invece ci importa è vedere come le ultime versioni di iTunes (a partire dalla 4.9) permettono una gestione automatizzata del podcasting.

Aprite iTunes; noterete nel menu principale di sinistra una voce **Podcast**, che vi porta in una directory (vuota all'inizio) in cui potete gestire i vostri abbonamenti e i vari podcast scaricati.

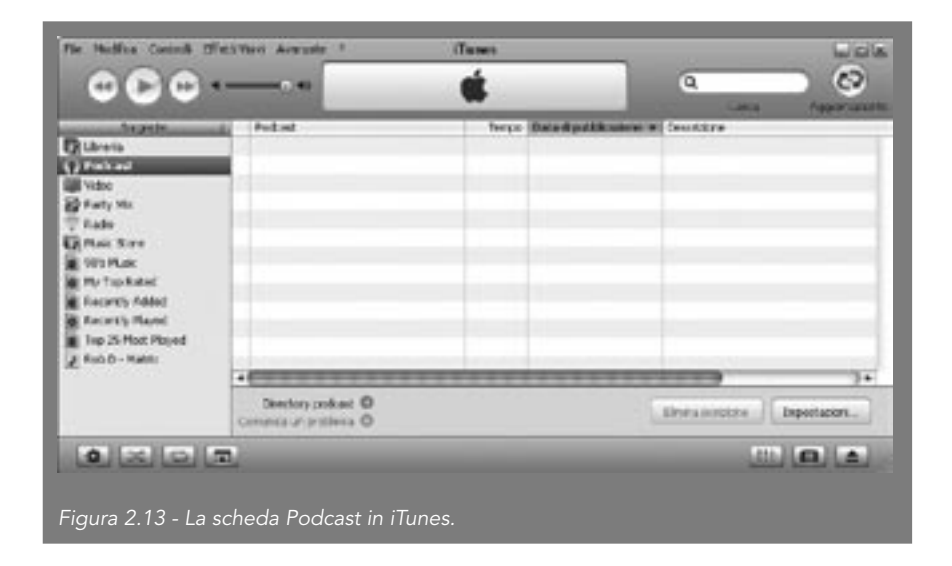

Noterete in basso a sinistra un'icona **Podcast directory**. Cliccandola, se siete connessi a Internet vi troverete in una sezione dell'iTunes Music Store dedicata specificamente ai podcast.

Attualmente questa sezione propone una mescolanza di podcast italiani e stranieri, con una classifica sulla destra dei podcast italiani più ascoltati. Se ne scegliamo uno, per esempio il primo di Radio Deejay, otterremo l'elenco delle puntate disponibili, come indicato in Figura 2.15.

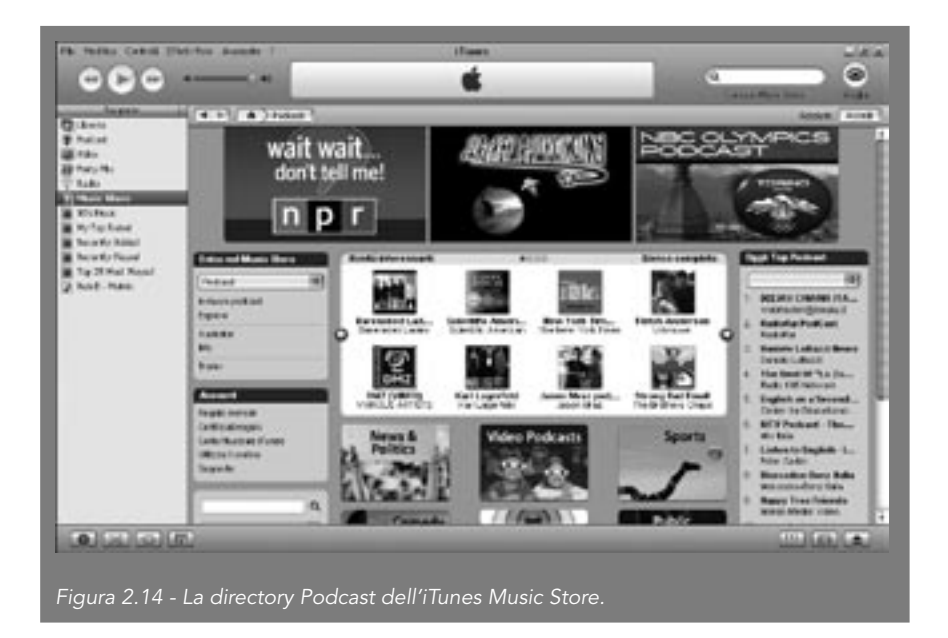

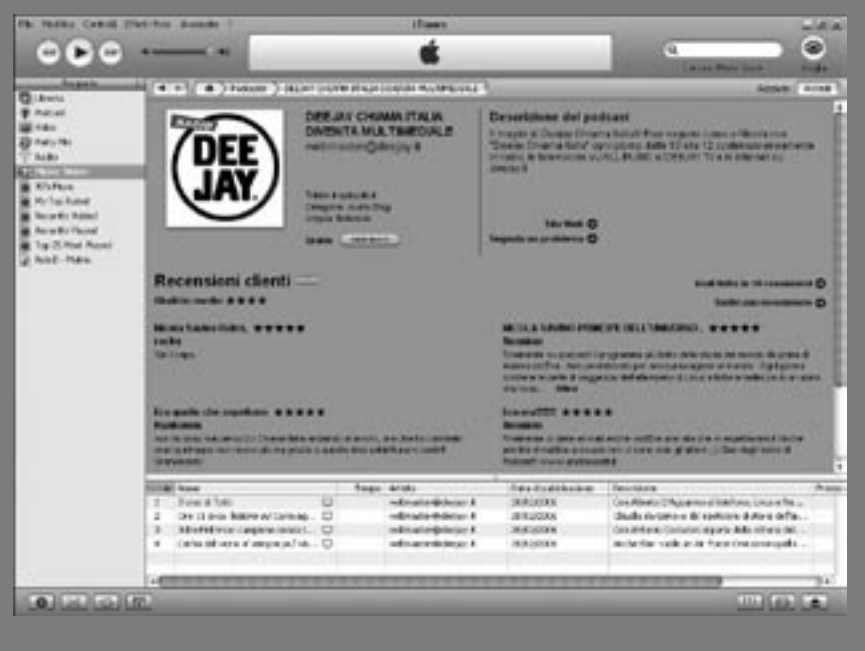

Figura 2.15 - L'elenco delle puntate disponibili di un podcast

La schermata presenta informazioni sul podcast, alcuni commenti degli ascoltatori e in basso un elenco delle puntate disponibili con relativo prezzo (quasi sempre sono gratuite). Potete scaricare una singola puntata semplicemente cliccandoci sopra, o inserire il podcast tra quelli sottoscritti cliccando il bottone **abbonati**, posto accanto al logo del podcast.

A questo punto iTunes, dopo avervi chiesto una conferma, vi riporterà all'elenco dei podcast a cui siete abbonati e scaricherà automaticamente l'ultima puntata del podcast che avete appena sottoscritto.

In questo caso abbiamo scaricato un vodcast (video podcast), ossia un podcast che contiene anche immagini; approfondiremo questo argomento nel Capitolo 5.

Per i possessori di iPod, però, la vera caratteristica interessante di iTunes è la possibilità di gestire in automatico lo scaricamento dei podcast nel lettore; in pratica, significa poter attaccare l'iPod al computer alla sera e trovarsi alla mattina la puntata del nostro podcast preferito già scaricata e pronta per l'ascolto in autobus.

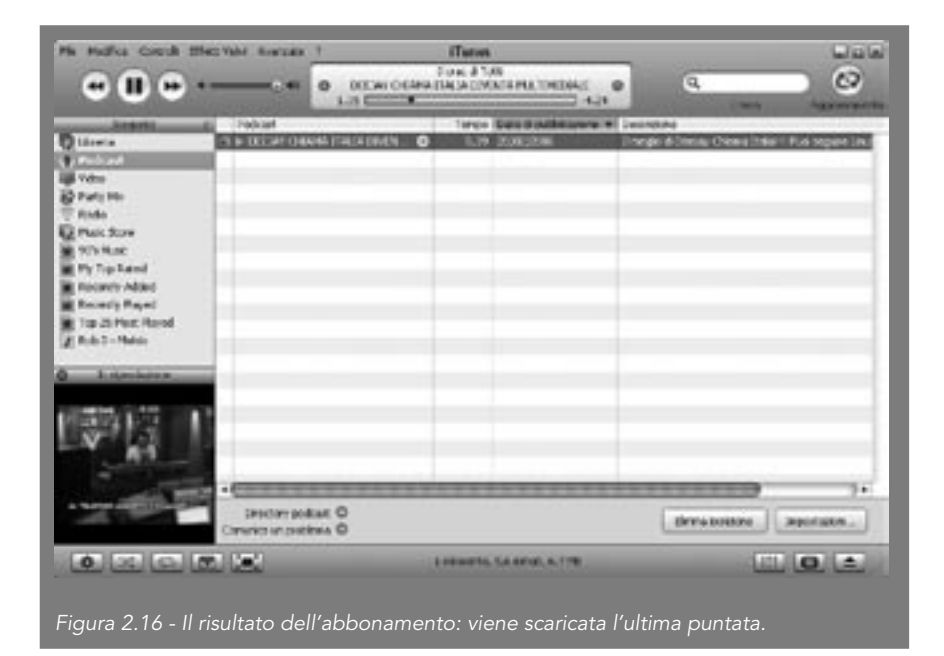

| ll tuo po | odcast |
|-----------|--------|
|-----------|--------|

| 0                                                             | d sen                                     |                         |                 |
|---------------------------------------------------------------|-------------------------------------------|-------------------------|-----------------|
| 1                                                             | Served Pot Poter Rendered G               | ndukana Size Avanzelo   | Lontell carvora |
|                                                               | Yellico la provenza di nuevo insuranioni  | Ogrigione               | *               |
|                                                               |                                           | Prozen raika Drevel #12 | 2226            |
|                                                               | guardo caro deposibili suore iterricciesi | Scales Is private to    | 14              |
|                                                               | Eartini                                   | Tuteletaneskei          | *               |
|                                                               | legente i portant de capiere in Pad       | Balawae Pod             |                 |
|                                                               |                                           |                         | _               |
|                                                               |                                           |                         |                 |
|                                                               |                                           |                         |                 |
| Figura 2.17 - Le impostazioni<br>per il podcasting in iTunes. |                                           |                         | Avada           |

Cliccate sulla voce **Impostazioni** e vi si aprirà un menu come quello mostrato in Figura 2.17, in cui potete scegliere frequenza e modalità dell'aggiornamento. Il tasto **preferenze iPod**, con l'iPod collegato alla porta USB del computer, vi permetterà di impostare il caricamento dei podcast direttamente all'interno dell'iPod.

| r.                                                  | 0 il ann    |                             |              |            |        |                |
|-----------------------------------------------------|-------------|-----------------------------|--------------|------------|--------|----------------|
|                                                     | Garenal Pod | Potcar: Rproductione        | Condivisione | State      | Autoro | Corecti connea |
|                                                     |             |                             | igais i Pot  |            |        | 181            |
|                                                     | Muita Pos   | cot [Cyleti] Celeviar       | i            |            |        |                |
|                                                     | Olyper      | anternalization hat i por   | and .        |            |        |                |
|                                                     | Chapters    | advatiants skips            | deal address | 6          |        |                |
|                                                     | E or        | TAO ONING THEM, DV          | ENTA MULTIN  | er Devis R |        |                |
|                                                     | Olerisi     | namalisens poloat           |              |            |        |                |
|                                                     | Appres ]    | <sup>1</sup> de la la minue | 18           |            |        |                |
| Figura 2.18 - Le preferenze<br>dell'iPod in iTunes. |             |                             |              |            | 0      | . Anda         |

Da questo menu potete scegliere se aggiornare automaticamente all'interno dell'iPod tutti i podcast a cui siete abbonati o solo alcuni.

Se avete sottoscritto degli abbonamenti, il vostro iPod comincerà ad aggiornarsi a mano a mano che escono nuove puntate, ogni volta che verrà connesso al computer; potrete ascoltare i podcast nel vostro iPod selezionandoli nel menu **Music/Podcast** del lettore.

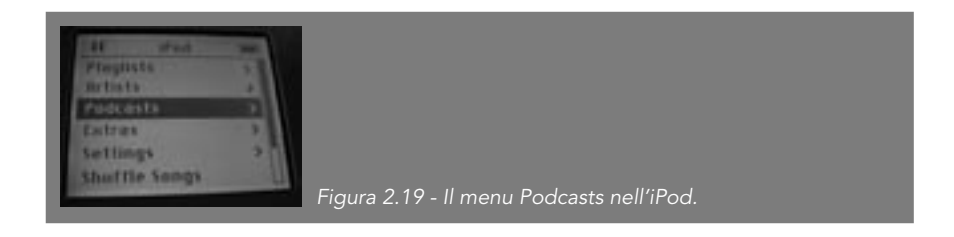

### Dove trovare i podcast: le directory

Ora che siamo attrezzati per l'ascolto e lo scaricamento, è giunto il momento di scatenarsi nella caccia ai podcast più interessanti. Abbiamo già visto che i programmi di aggregazione dei podcast, come Juice e iTunes, propongono già delle directory in continuo aggiornamento.

Oltre alle directory interne ai programmi già citati ci sono moltissimi siti che propongono elenchi di podcast, più o meno commentati e sempre aggiornati. Qui ve ne proponiamo alcuni, senza nessuna pretesa di esaustività.

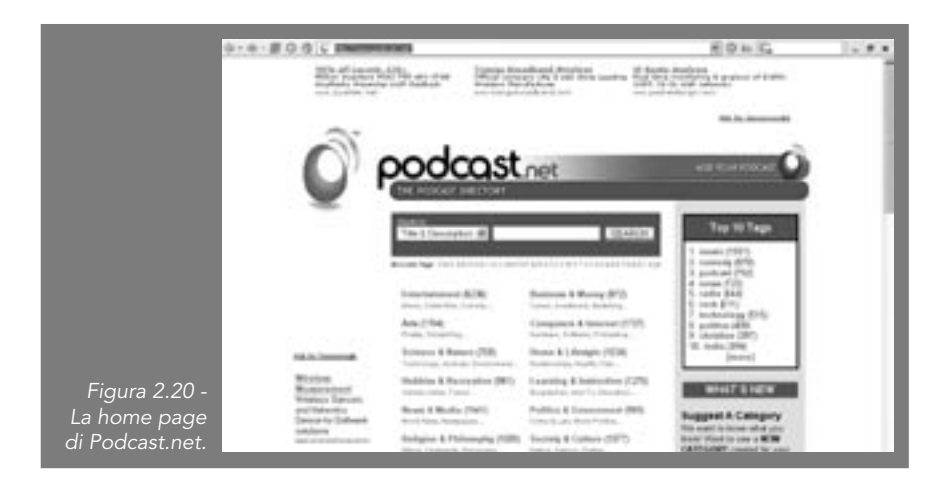

28 DigitalLifeStyle

**Podcast.net** (<u>http://www.podcast.net</u>) è una delle directory più ampie, ovviamente focalizzata sull'inglese ma che riporta comunque un buon numero di podcast italiani.

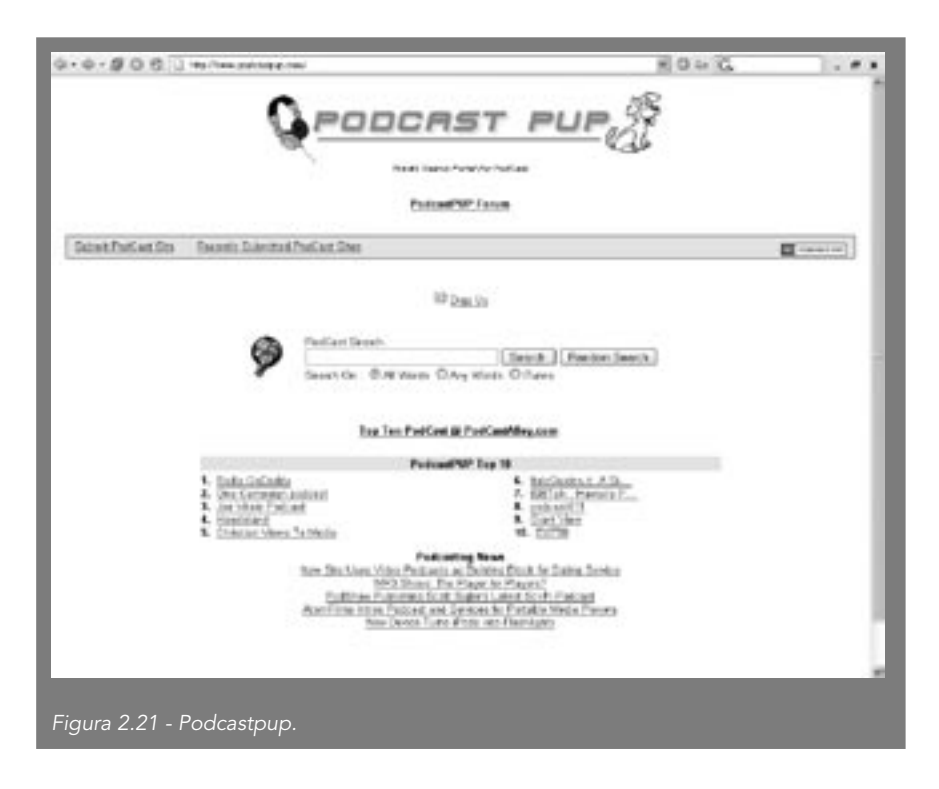

**Podcastpup** (<u>http://www.podcastpup.com</u>) è strutturato come un motore di ricerca per parole chiave, in stile Google per intenderci, ma focalizzato sul mondo dei podcast.

**Podcastalley** (<u>http://podcastalley.com/</u>) è un portale con community interamente dedicato ai podcast, che offre directory ma anche news e forum, in inglese.

Al momento in cui questo libro viene scritto, non esistono servizi di directory in italiano paragonabili per ampiezza e aggiornamento a quelli già citati. Le directory esistenti si basano per lo più sulla buona volontà dei singoli. L'unica eccezione è forse rappresentata dal sito **Podcast Directory** (<u>http://www.podcastdirectory.it</u>), che nasce con una strutturazione

molto ampia in sottocategorie; molte di esse, però, sono al momento ancora vuote.

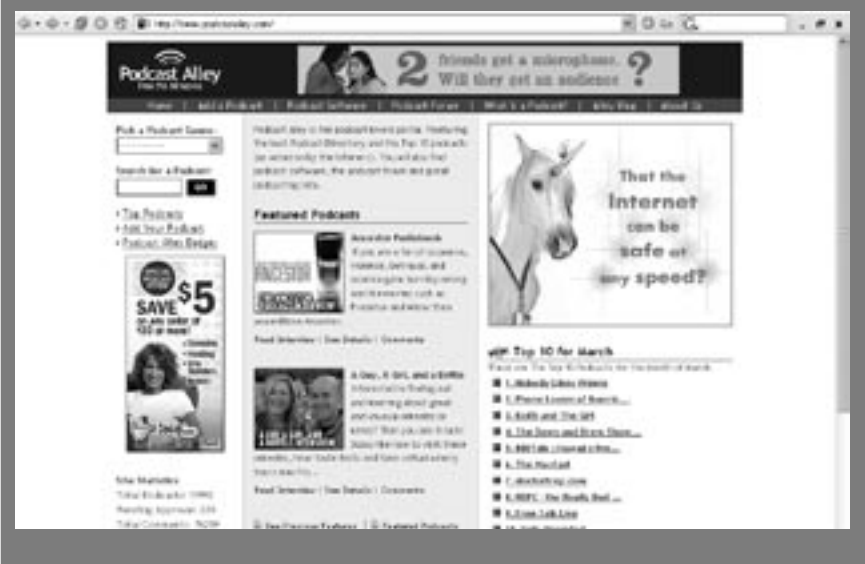

#### Figura 2.22 - Podcastalley.

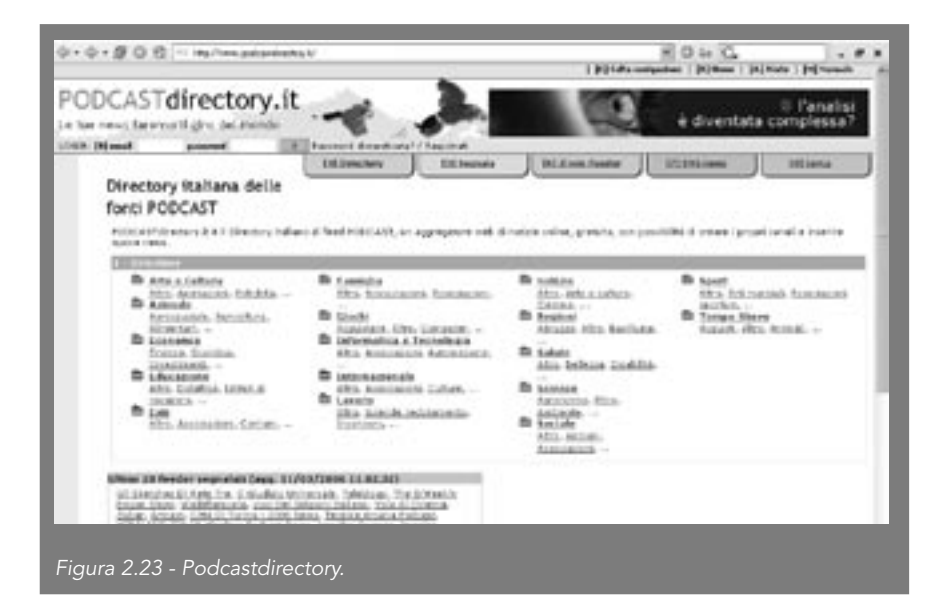

Un podcaster che offre anche una directory è **Audiocast** (<u>http://www.</u> <u>audiocast.it</u>), che raccoglie numerosi podcast italiani suddivisi per categoria.

Un'altra raccolta di podcast commentati dall'autore la potete trovare nelle FAQ sul podcast all'indirizzo <u>http://www.digitalino.com/toilettecast/faq/</u><u>faq.html</u>, nella sezione Un elenco dei podcast italiani.

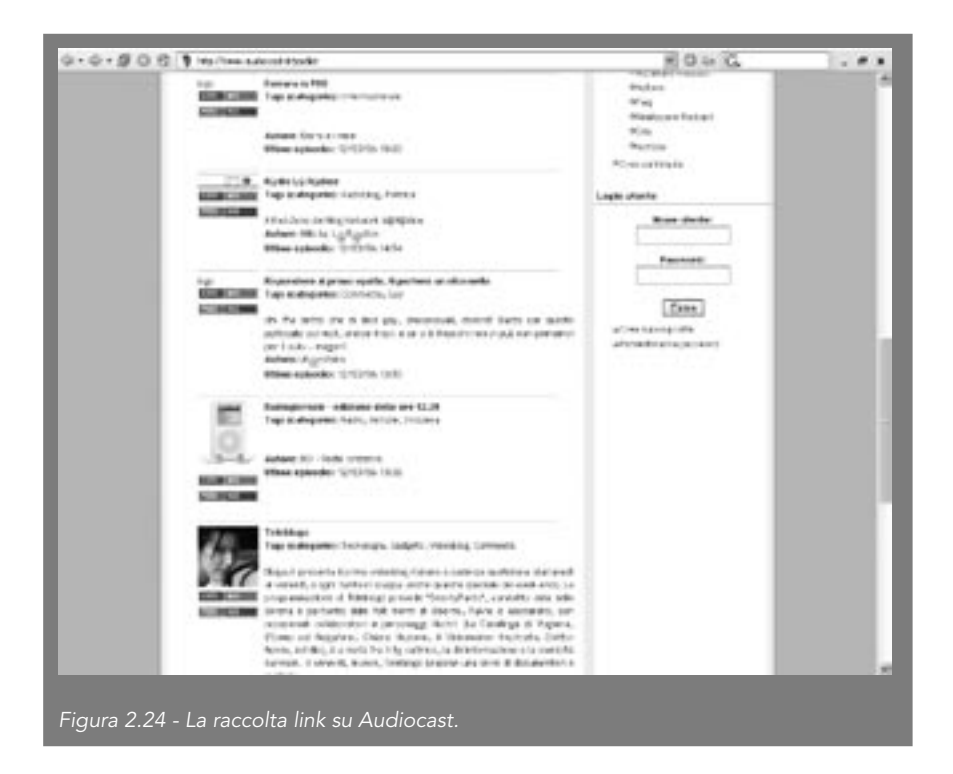

La situazione è comunque in continuo fermento e il settore piuttosto nuovo, per cui ci aspettiamo la nascita di nuove e più complete directory a breve.

Nel frattempo, fate riferimento ai siti indicati e non scordatevi di dare un'occhiata a **II tuo podcast**, il sito di questo libro (<u>http://www.iltuopo-dcast.com</u>), dove raccoglieremo i podcast dei lettori e tutti i podcast più interessanti che troveremo in Rete.

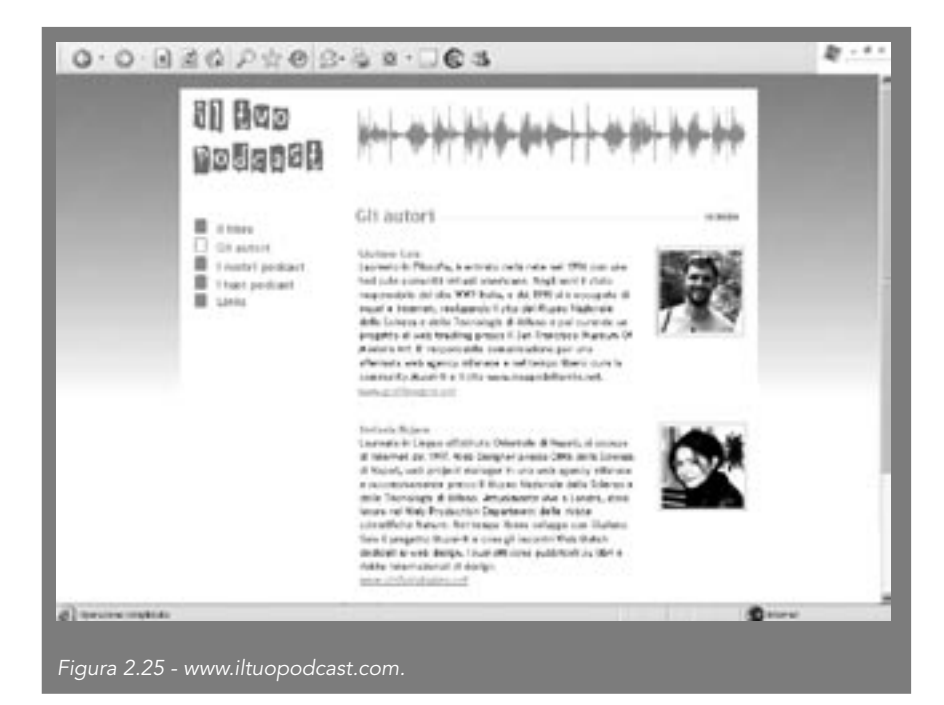

Acquista il libro online: http://www.fag.it/scheda.aspx?ID=4693